راهنمای ثبت نام در دوره های آموزشی وزارت میراث فرهنگی ، صنایع دستی و گردشگری

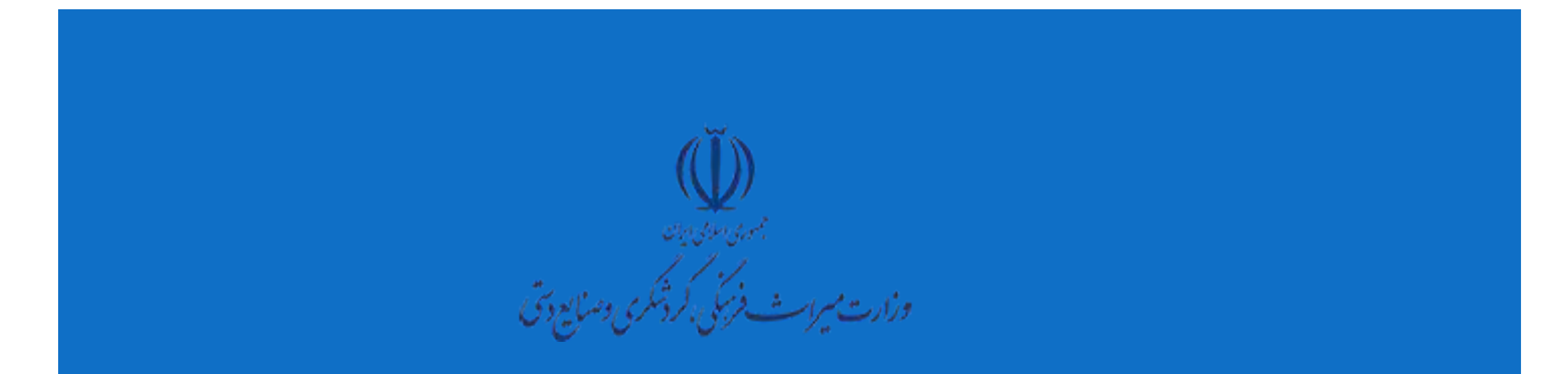

### به سایت اختصاصی وزارت میراث فرهنگی ، صنایع دستی و گردشگری مراجعه کنید

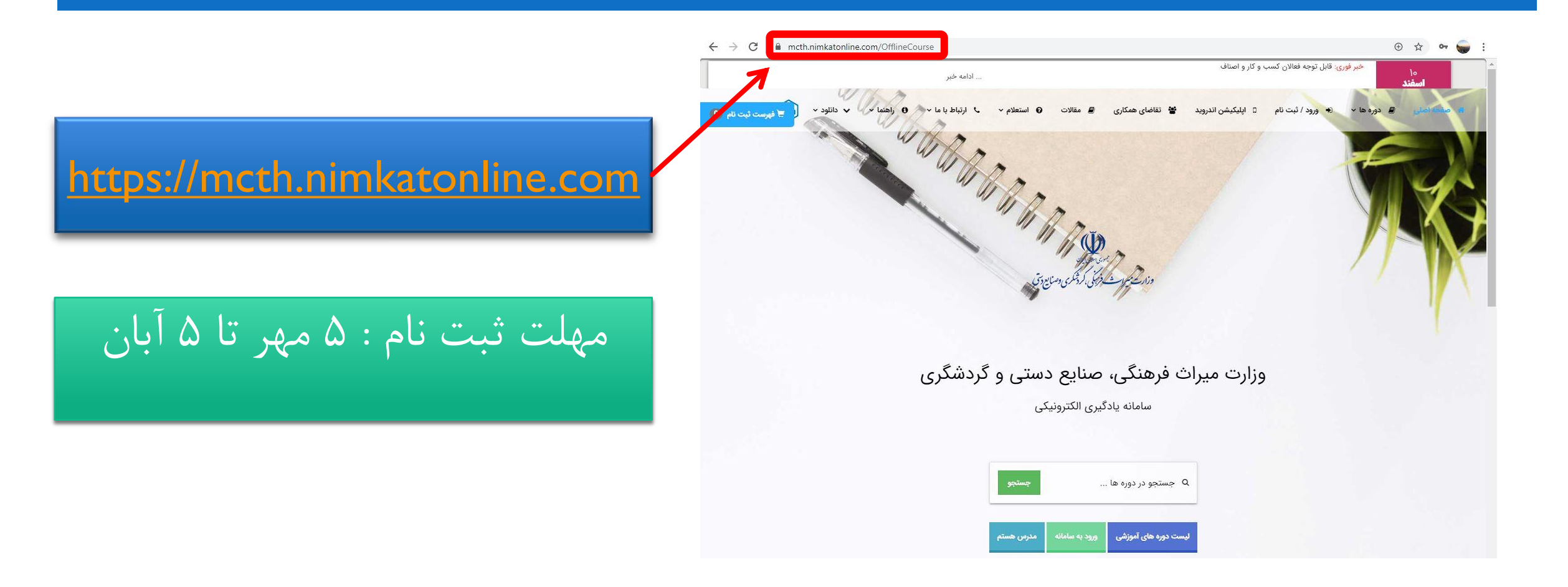

#### صفحه را به سمت پایین بکشید و لیست دوره ها را ببینید

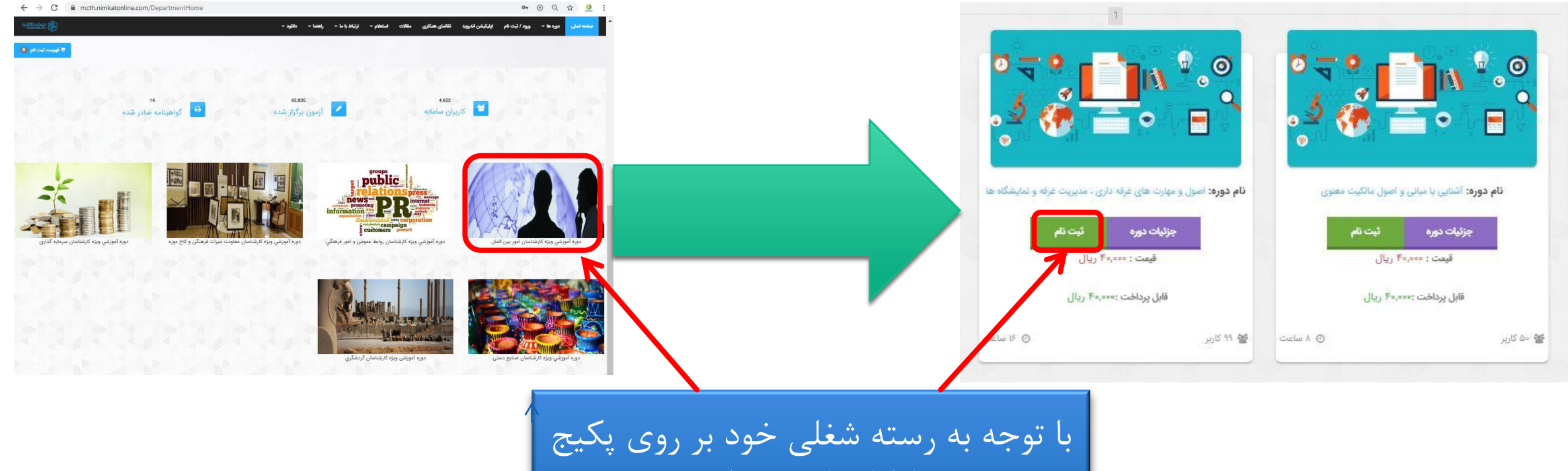

ا توجه به رسته سعنی خود بر روی پدیج رشته خود کلیک کرده و لیست دروس قابل ثبت نام خود را ببینید و برروی گزینه « ثبت نام » کلیک کنید.

# پس از اضافه شدن دوره به فهرست ثبت نام برای پرداخت می بایست وارد کاربری خود شوید

| معلى حسكارى مقالات المنتظم من الرؤاط با ما من راهنما من المؤون من المؤون المراجع المؤونين المراجع المراجع |                                    | آیا در سامانه تازه وارد هستید؟                  | آیا در سامانه تازه وارد هستید؟ |  |  |  |
|----------------------------------------------------------------------------------------------------|------------------------------------|-------------------------------------------------|--------------------------------|--|--|--|
| آیا نیاز به راهنمایی دارید؟<br>رها<br>و راهنمای ثبت نام در دوره                                                                                                    | همکاران محترم که<br>محل خدمت آن ها | ث فرهنگی 💌                                      | وزارت میرا                     |  |  |  |
| له 🔴 راهنماي شرکت در دوره                                                                                                    | استان تهران است،                   | نام خانوادگی                                    | Δ.                             |  |  |  |
| و راهنماي نرم افزار موبايل اندرويد                                                                                                    | نسبت به انتخاب                     | موبایل 🗃 کدملی                                  | L                              |  |  |  |
| برنامه های مورد نیاز<br>بچو                                                                                                    | «ستاد مرکزی» و یا »                | کد پرسنلی                                       | 4                              |  |  |  |
| Adobe Acrobat Reader 🕞 اپلیکیشن اندروید 🔹                                                                                                    | «استان تهران» دقت                  | ی اشتغال <b>▼</b> (شهر محل اشتغال               | استان محا                      |  |  |  |
| <ul> <li>۲۰۰۰ ۲۰۰۰ ۲۰۰۰ ۲۰۰۰ ۲۰۰۰ ۲۰۰۰ ۲۰۰۰ ۲۰۰</li></ul>                                                                                                    | لازم را مبذول                      | کد دسترسی کارت شارژ (کارت هدیه) را وارد نمایید. |                                |  |  |  |
| Google ChromeX64 موروگر Google ChromeX62 مرورگر Google ChromeX62                                                                                                    | فرمايند.                           | کد فعال سازی اعتبار                             |                                |  |  |  |
|                                                                                                    |                                    | الله عضو سامانه می شوم (* عضو هستم              |                                |  |  |  |
|                                                                                                    |                                    | قوانین سامانه را مطالعه می نمایم.               |                                |  |  |  |
| اگر در سامانه از قبل عضو هستید                                                                                                    | اگر در سامانه از قبل عضو نیستید    |                                                 |                                |  |  |  |
| کاربری و رمز عبورتان بصورت                                                                                                    | برروی عضویت در سامانه کلیک         |                                                 |                                |  |  |  |
| پیش فرض کد ملی می باشد                                                                                                    | نمایید                             |                                                 |                                |  |  |  |

بعد از ورود به صفحه کاربری خود ، پیش فاکتور خود را مشاهده می کنید

| • | • | 🖬 اعتبار فعلی 98,560,000 💼 امتیاز خرید دورہ : 0     | 関 فهرست ثبت نام 1 | خروج                    |             |                                                  | ≣   |
|---|---|-----------------------------------------------------|-------------------|-------------------------|-------------|--------------------------------------------------|-----|
|   |   |                                                     |                   |                         |             | پیس ہانیور                                       | 124 |
|   |   | صورتحساب ثبت نام بر اساس امتیاز خرید دوره شما :     |                   | بر اساس پرداخت آنلاین : | ب ثبت نام ا | صورتحساب                                         |     |
|   |   | از لازم برای ثبت نام :<br>1 امتیان                  | کل امتی           | 340. ريال               | ,000        | کل هزینه ثبت نام :                               |     |
|   | × | اویت محاسبه صورتحساب، امتیاز خرید دوره شما می باشد. | او                | 200 ريال                | ,000        | اعتباراهدا شده به شما :                          |     |
|   |   | جهت تایید فهرست ثبت نام خود کلیک کنید               |                   | 140 ريال                | ,000        | مبلغ قابل پرداخت :                               |     |
|   |   |                                                     |                   |                         | و شهر سار   | آموزش وزارت راه ر                                | )   |
|   |   |                                                     |                   | زى                      | و شهر سا    | آموزش وزارت راه و                                |     |
|   |   |                                                     |                   | ، (اکفا)                | ر اطلاعات   | امنیت کاربری فناوری                              |     |
|   |   |                                                     |                   | ~                       |             | مدت دوره : 12 ساعت                               |     |
|   |   |                                                     |                   | ~                       | د ریال      | قیمت اصلی :- <mark>340,000</mark>                |     |
|   |   |                                                     |                   | ~                       |             | يارانه : 200,000 ريال                            |     |
|   |   |                                                     |                   | *                       |             | قيمت قاب <mark>ل</mark> پرداخت :<br>140,000 ريال |     |
|   |   |                                                     |                   |                         |             |                                                  |     |

## پس از پرداخت هزینه، دورهها در در دسترس شما قرار می گیرند

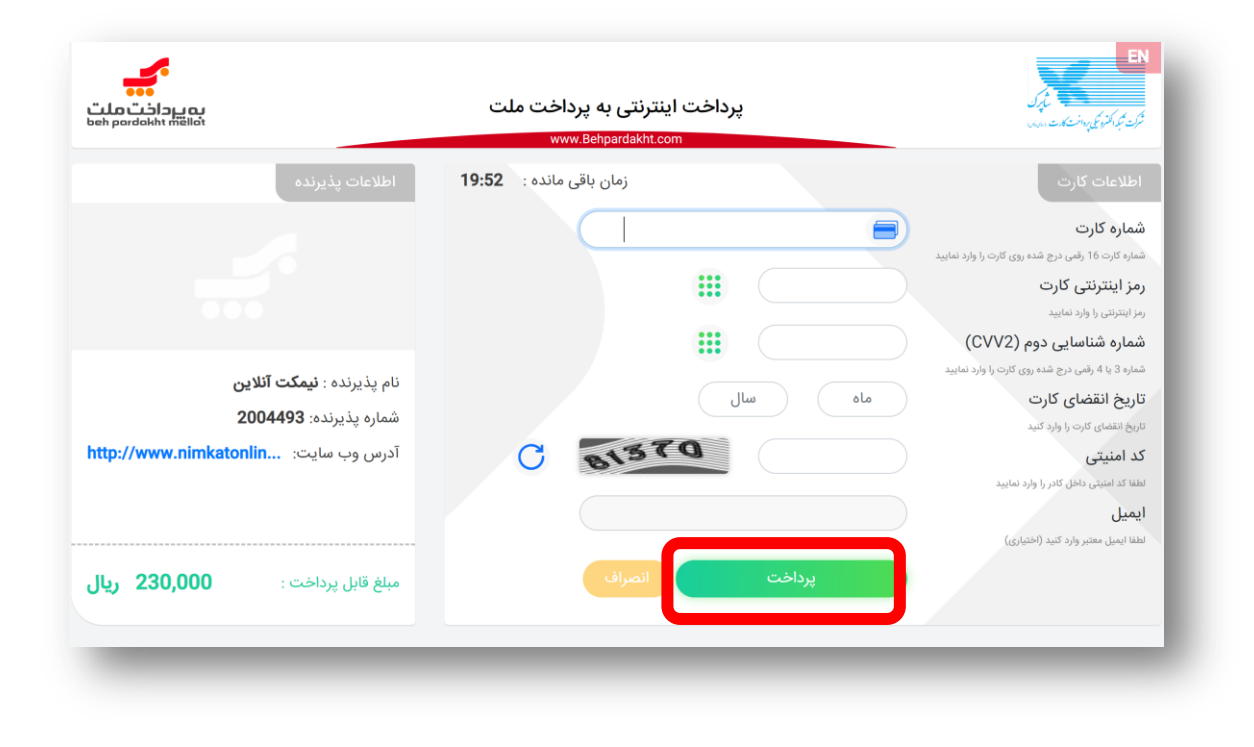

# بخشنامه واحد آموزش

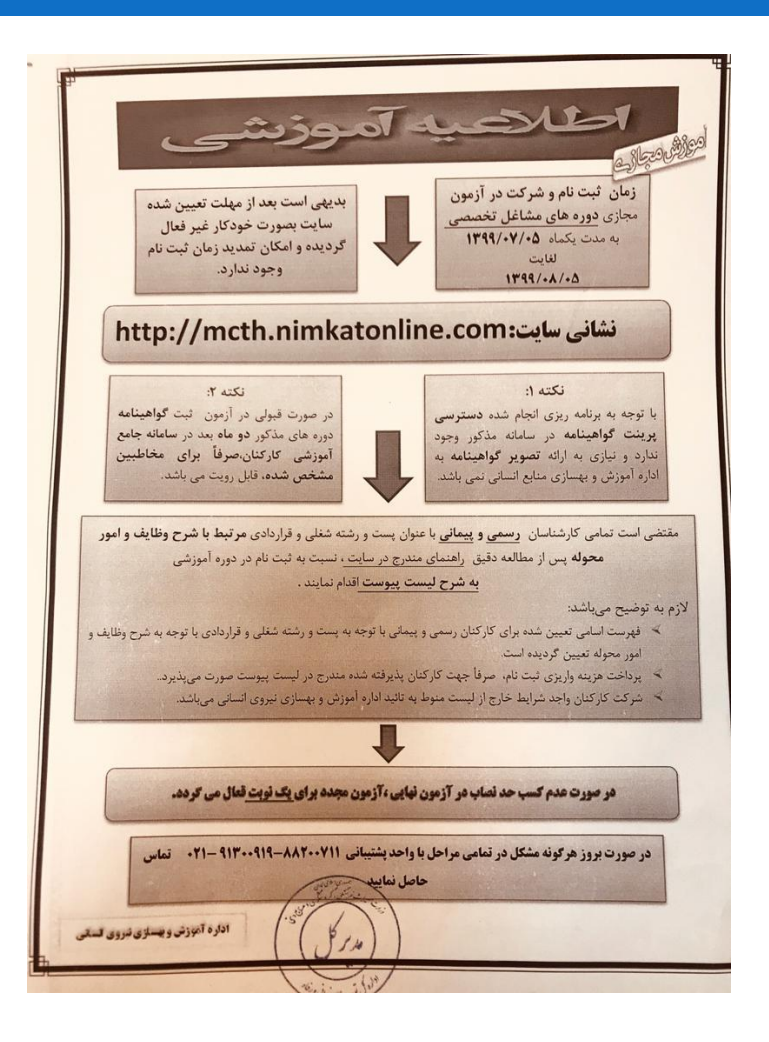

| 1000       |                      |                                                             |   |                        |                             |                                                            |
|------------|----------------------|-------------------------------------------------------------|---|------------------------|-----------------------------|------------------------------------------------------------|
|            | شناسان صنایع د       | دهره آموزشی ویژه کار                                        |   |                        | 1 1                         | At a Taunt                                                 |
| Je, ۴./    | ۲۴ ساعت              | اصول و مبانی مدیریت کیفیت                                   |   | و دستوی<br>۴۰/۰۰۰ ریال | ره کارسناسان<br>۳۲ ساعت     | مورم امورسی وی<br>استانداردهای رایج در<br>کردشکره          |
| ۴۰ ریال    | ۱۶ ساعت /۰۰۰         | اصول و مهارت های غرفه<br>داری، مدیریت غرفه و<br>نیارشگاهما  |   | ۴۰/۰۰۰ ریال            | ۲۴ ساعت                     | تریاستری<br>اصول و مبانی مدیریت<br>کیفیت                   |
| ۴۰ ریال    | ۲۴ ساعت ۲۴           | میانی کارآفرینی                                             |   | ۴۰/۰۰۰ ریال            | ۱۶ ساعت                     | اصول و مهارت های غرفه<br>داری، مدیریت غرفه و<br>نمایشگاهها |
| كذارى      | مناسات سو <b>انه</b> | 15-12 A. T                                                  |   |                        | d service inter             |                                                            |
| ۴۰/۰ ریال  | ••• ساعت •••         | دوره اموزشی ویره کر<br>آشنایی با کسترش دانش                 |   | ط عمومی و امور         | رشناسان روای<br>رهنگی       | دوره آموزشی ویژه کار<br>ف                                  |
| /۴۰ ریال   | ۱۶ ساعت              | اصول و مهارت های غرفه<br>داری ، مدیریت غرفه و<br>نمایشگاهها |   | ۴۰/۰۰۰ ریال            | 19 ساعت                     | اصول و مهارت های غرفه<br>داری مدیریت غرفه و<br>نمایشگاهها  |
| ۴۰/۰ ریال  | ۲۴ ساعت ۲۴           | مبانی کارآفرینی                                             |   |                        |                             |                                                            |
|            |                      |                                                             |   |                        |                             |                                                            |
| ين الملل   | ارشناسان امور ب      | دوره آموزشی ویژه ک                                          | ( | <b>اونت میراث</b>      | ارشناسان مع<br>کاخ موز ه ها | دوره آموزشی ویژه ک<br>فرهنگی و                             |
| ۴۰/۰۰ ریال | 19 ساعت              | داری، مدیریت غرفه و<br>نمایشگاهها                           | 1 | ۴۰/۰۰۰ ریال            | 19 ساعت                     | امل فرسودگی زیستی در<br>ها و بافت های تاریخی               |
| ۴۰/۰ ریال  | ۸ ساعت               | <b>آشنایی با مبانی و اصول</b><br>مالکیت معنوی               |   | ۴۰/۰۰۰ ریال            | ۱۶ ساعت                     | یول و مهارت های غرفه<br>اری، مدیریت غرفه و<br>نمایشگاهها   |
|            |                      |                                                             |   | ۴۰/۰۰۰ ریال            | ۸ ساعت                      | <b>ننایی با مبانی و اصول</b><br>مالکیت معنوی               |